## 浏 览 器

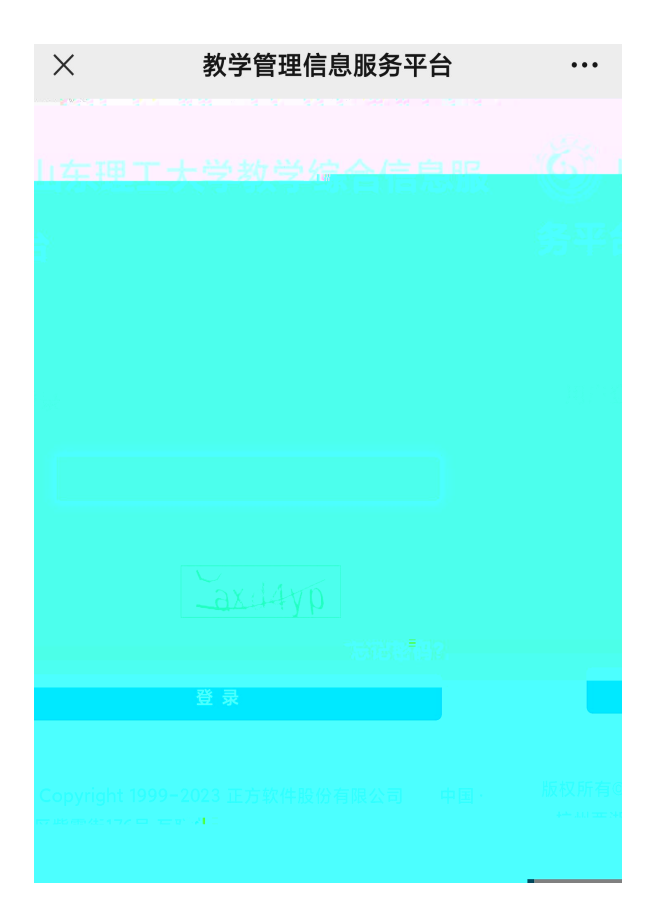

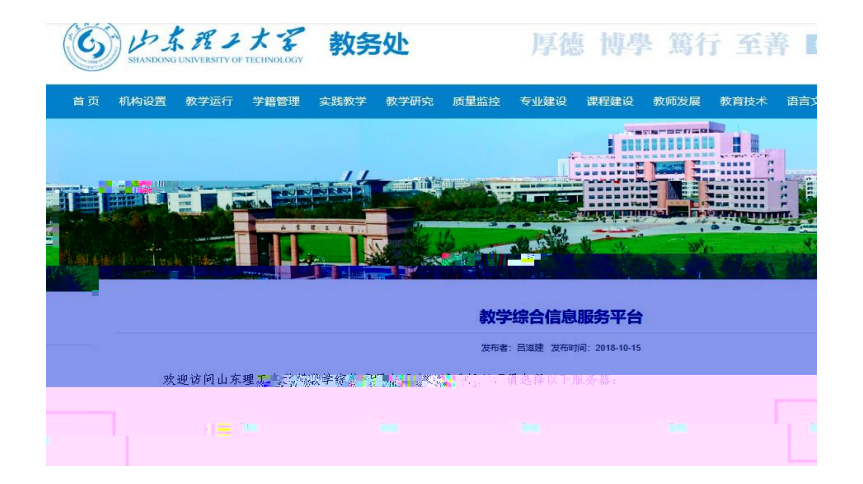

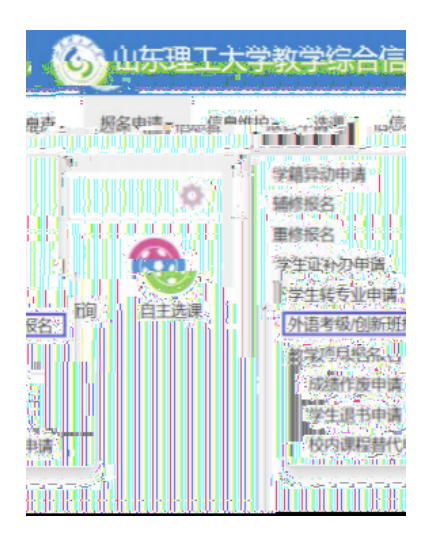